## Enrollment Steps

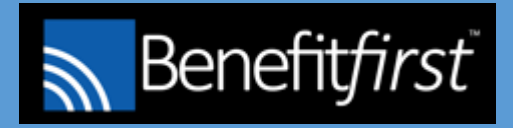

- 1. Receive a welcome letter with user ID and password
- 2. Go to <u>www.benefitfirst.com</u>
- 3. Enter Company ID -903
- 4. Enter user ID
- 5. Enter password
- 6. You will be prompted to change your password
- 7. At the homepage choose Enroll Now
- 8. Select the Elect or Decline benefits for Annual Enrollment option
- 9. Once you've been through all benefit screens, you will be asked to review your elections and certify them by re-entering your password
- 10. Final step click submit to complete transaction.

That's the entire process! It can take as little as 4 minutes to complete!